<ほうわ個人向けインターネットバンキング> WEB 通帳明細照会:メモ利用手順書

【ご留意事項】

メモはブラウザでしか登録することができませんので、PCサイトへ遷移したうえでご 登録(削除)ください。

① ログイン後、TOP 画面の「PC サイトへ」  $\Rightarrow$  「OK」の順にタップしてください。

| ▲ // 豊和銀行                                       | 1779F                           |                                                                        |
|-------------------------------------------------|---------------------------------|------------------------------------------------------------------------|
| ي<br>التاريخ                                    | 5 <b>7</b> 10                   | 1843. 32 M                                                             |
| ワンタイムバスワード申請                                    |                                 | ワンタイムパスワード申請                                                           |
| ステージ照会                                          | it                              | Les stars                                                              |
| ステージ名                                           | セカンドステージ                        | 確認                                                                     |
| メッセージボックス                                       |                                 | PCサイトへ移動します。                                                           |
| 重要なお知らせ                                         |                                 |                                                                        |
| 未読のお知らせはありませ                                    | ho                              | キャンセル のが                                                               |
| 銀行からのお知らせ                                       |                                 |                                                                        |
| 未読のお知らせはありませ                                    | h.                              | 未読のお知らせはありません。                                                         |
| 【振込手数料無料残回数につ<br>振込手数料無料残回数のご案<br>振込手数料無料残回数の詳細 | いて]<br>内<br>内容については <u>こちらへ</u> | 【振込手数料集料残回数について】<br>振込手数料無料残回数のご案内<br>振込手数料無料残回数の詳細内容については <u>こちらへ</u> |
| PCt                                             | TAPA D                          | PCTALA D                                                               |
| 画面ID:SPT001                                     |                                 |                                                                        |
| opyright = 2013 THE HOWA E                      | ANAC, TD, All Rights Reserved.  | 画面的:SPT001                                                             |

② 「入出金明細照会」⇒「WEB 通帳明細照会」の順にタップしてください。

| ▲ · · · · · · · · · · · · · · · · · · ·                           | ·····································                            |
|-------------------------------------------------------------------|------------------------------------------------------------------|
| 第ホーム 残高・<br>病無限会 振込・振殺 払込 (ペイジー) 定開預会 展                           | 合ホーム 視惑・振み・振発 転差・各種料金の 定期現金 開現受け お茶様情報更可<br>新差価合 加入・振発 転送 (ペイジー) |
| スマートフォン版はこち                                                       | 入出金明細原会(リアルタイム)<br>明治年年以力のうえ、「明白する」ボタンを押してください。<br>明白二次 本意常意味 普通 |
| 口座情報                                                              | 10月1日1日1日1日1日1日1日1日1日1日1日1日1日1日1日1日1日1日1                         |
|                                                                   | 69 出村 立支払い金額 2時入金額 取引 (2000日 (2000日                              |
| 日日本利用本の                                                           |                                                                  |
| 1014年 10110 2                                                     | 001 VIII 1000 850PJ 4/8                                          |
|                                                                   |                                                                  |
| 振込手数料無料残回数について]<br>込手数料無料残回数のご案内<br>込手数料無料残回数の詳細内容については <u>こち</u> | 選択されている<br>選択されている                                               |
|                                                                   | 前々月の1日から現在までの取った。<br>なお、「WEB通報」へたっていただければ、最大24か月前の<br>ご確認いただけます。 |
| (ンターネット・パンキングサービスに関するご相談                                          | リアルタイム明視時金 翌日日満秋明時数会                                             |
| (ンターネット・パンキングサービスの各種操作方法<br>∖                                     | 820年 本(新算術 有利 1135649<br><sup>田会和時</sup> の現21週間 〇州月              |
| インターネット・パンキングサービスに関するお問<br>                                       |                                                                  |

③ 照会する期間を入力し、「照会する」をタップすると取引明細が表示されますので、 メモを登録する明細の「編集」をタップしてください。

※当日分は WEB 通帳明細照会では照会できません。リアルタイム明細照会にて ご確認ください。

| I MALL BOARD                                           | eteres III aller                                                                                                | -                        | 1 =                                                                  | 和關係                                                                                                    | 9                                                                | "#R 🚺 🗉                                                | A.                                                     | -            |  |
|--------------------------------------------------------|----------------------------------------------------------------------------------------------------|--------------------------|----------------------------------------------------------------------|----------------------------------------------------------------------------------------------------|------------------------------------------------------------------|--------------------------------------------------------|--------------------------------------------------------|--------------|--|
| TRAUMANTS                                              | 1011 BB (20.10)                                                                                                 |                          | Route and                                                            | ** **                                                                                                    | the amains                                                       |                                                        |                                                        |              |  |
| Ward same an av he po                                  | CIT." THEY REAL PROPERTY.                                                                                       | and the second second    |                                                                      |                                                                                                    |                                                                  |                                                        |                                                        | 1000 (DF     |  |
| ARAMERA (VELIMA)                                       | 1-244                                                                                                    | BILL IV                  | Americanita                                                          | WEB.                                                                                                    | <b>ni</b><br>romaticatio                                         |                                                        |                                                        |              |  |
| PRATE-BUILDED                                          | aw                                                                                                    |                          |                                                                      |                                                                                                    | 572                                                              |                                                        |                                                        |              |  |
| WE8 ##WWW#2, TU. 6<br>7, 5503,250882,0800              | 数大240月前の1日から同日までの中国<br>いただく場合は、「リアルタイム利用型                                                                       | 単身がご確認いただけ<br>ま、大力機能ください | *******                                                              |                                                                                                    |                                                                  |                                                        | 0                                                      | BRIDE DIMONI |  |
| (1) (1) (1) (1) (1) (1) (1) (1) (1) (1)                | ENN (BA246A) ><br>ENN (BA246A) ><br>EVEN (BA246A) >                                                             | 0877,<br>8693307 -       |                                                                      | n i see-                                                                                                    | 48 13.<br>00848                                                  | 10.00                                                  |                                                        |              |  |
| ·2022月3月221510年に用人                                     | MESSOAN, VERMEENED                                                                                              | 8-02 + 40.4000           | and the statistical data                                             | 18                                                                                                    | 3,0000                                                           |                                                        | 90.1308                                                |              |  |
| INVESTIGATION OF THE OWNER                             | BREORGERANDERS, MO                                                                                              | BRITCHE (ALS             | and memory                                                           | 18                                                                                                    | LAND                                                             |                                                        | \$1.30M                                                |              |  |
| 14.1                                                   | Contraction of the second second second second second second second second second second second second second s | Web Stell Gentre         | daja - recommendant                                                  | 16                                                                                                    |                                                                  | 0,0008                                                 | 100.30470                                              |              |  |
| California and an an                                   | Contract Real                                                                                                   |                          |                                                                      |                                                                                                    |                                                                  |                                                        |                                                        | 08/117       |  |
| ···· Carriere                                          | n n a terrera                                                                                                   | (a a.t.                  | IRAAPSE A                                                            |                                                                                                    | (AX Add)                                                         | 0                                                      |                                                        |              |  |
| (comencia                                              |                                                                                                    |                          | 7900日時期時<br>第日の人は急報<br>単計の日本の第700<br>にパチーン第1人<br>2002年3月<br>39021日6月 | 日日日、<br>日本市内は、<br>日本市内は、<br>日本市内<br>日本市内は、<br>日本市内は、<br>日本市内は、<br>日本市内は、<br>日本市内<br>日本市内<br>日本市内<br>日本市内<br>日本市内<br>日本市内<br>日本市内<br>日本市内                                                                                                    | 14、肥大34か<br>15・6 E 5 場合1<br>「リアルオイノ<br>15(1)(2010)<br>14(5)協人的の2 | 月前81日台から<br>4、「リアスタ<br>3回月前金」の<br>第249月23<br>第655年4月23 | ELLAY COMMON<br>CAREER, 703<br>ANELENT,<br>C. NELENELS | UNDE - 25    |  |
| インターキット・パンキングワービスに用するこれは、山田会生                          |                                                                                                    |                          | 202214.54                                                            | BANK                                                                                                    |                                                                  |                                                        |                                                        |              |  |
| (127-11) 127-1277-12206株田市内に用するご学校会は、お外国におり付けににさ       |                                                                                                    |                          | = maintx 114                                                         | ※供給用取り紙用料は約の料料をきたの詳ることはできません。 注紙の用紙でご確認くたまい。                                                                                                    |                                                                  |                                                        |                                                        |              |  |
| Vot-B-R-R-R-PO-PO-PO-PO-PO                             |                                                                                                    |                          | 1070-Transfer                                                        | White and a second second seco |                                                                  |                                                        |                                                        |              |  |
| et .                                                   |                                                                                                    |                          | 110-07                                                               | 1000 未记定来想 普纳                                                                                                    |                                                                  |                                                        |                                                        |              |  |
| Entro 662 648<br>Entro 0 00-17-00<br>Entro 80484 5 1-1 |                                                                                                    |                          |                                                                      |                                                                                                    | * A                                                              |                                                        |                                                        | weenes)      |  |
| C                                                      |                                                                                                    |                          |                                                                      |                                                                                                    |                                                                  | warts.                                                 |                                                        |              |  |
|                                                        |                                                                                                    |                          | line is a second                                                     |                                                                                                    |                                                                  |                                                        |                                                        |              |  |

④ 全角50文字以内で任意の文言を入力し、「登録する」をタップすると、該当の明細のメモ欄に入力したメモが表示されます。

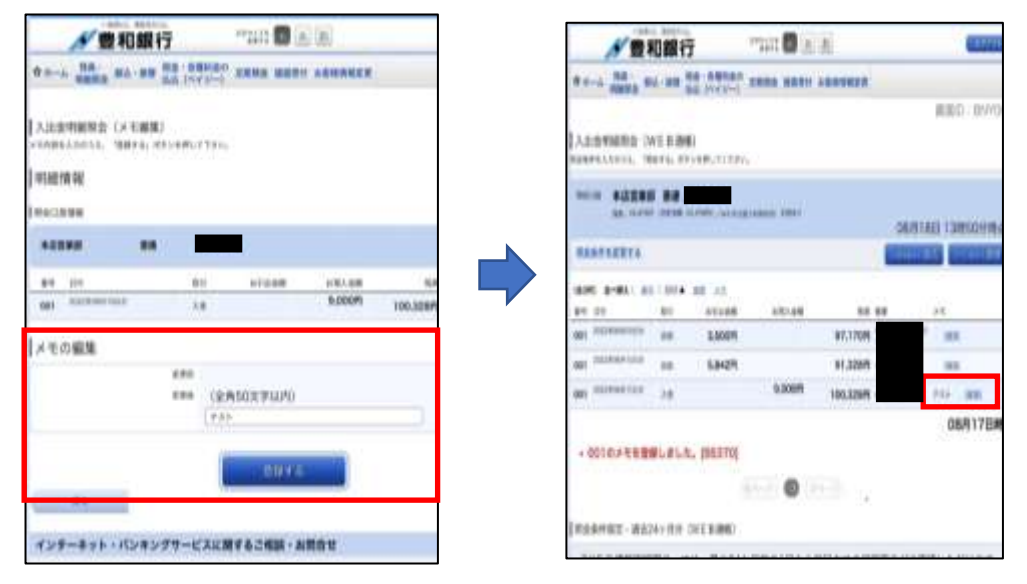

■メモ削除

メモを削除した明細の「編集」をタップし、確認のうえ「削除する」をタップして ください。

※メモを変更する場合は変更後の文言を入力し、「登録する」をタップしてください。

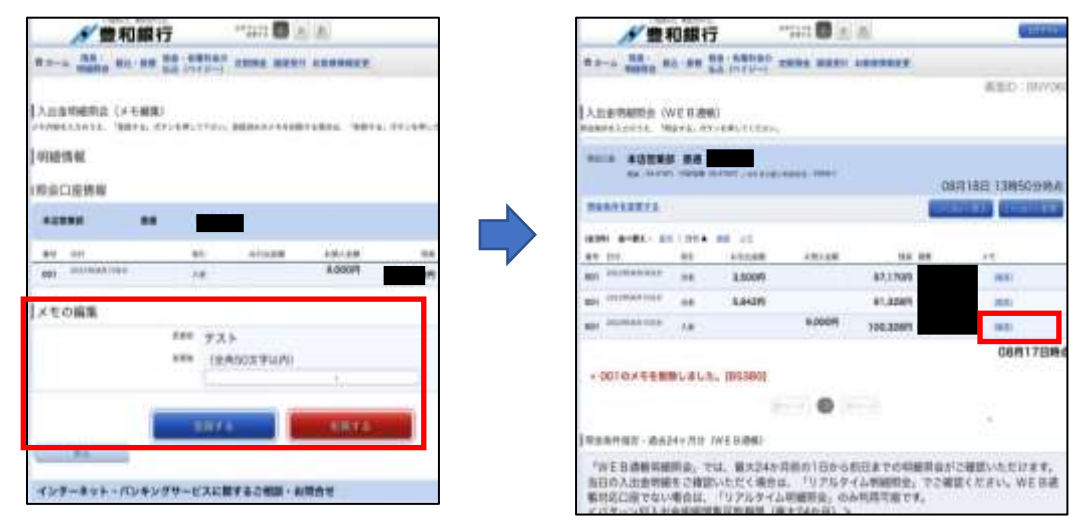